# Understanding new split upgrade on Cisco ISE

# Contents

Introduction **Prerequisites Requirements Components Used Background Information** GUI upgrade methods Upgrade paths New vs Old split upgrade Old split upgrade process New split upgrade - Wizard **Detailed** steps **STEP 3 Select nodes for iterations** STEP 4. Prepare for Upgrade **STEP 5. Staging** STEP 6. Upgrade **Iteration 2** Troubleshooting **Pre-Checks Failed** Configuration Data Upgrade Check Upgrade Issues, log collection Upgrade issues, fix it **Related Information** 

# Introduction

This article describes the enhaced split upgrade feature introduced in 3.2 P3 compared with the traditional split upgrade method.

# Prerequisites

### Requirements

Cisco recommends that you have knowledge of these topics:

• Basic knowledge of Cisco Identity Service Engine

### **Components Used**

This document is not restricted to specific software and hardware versions.

The information in this document was created from the devices in a specific lab environment. All of the devices used in this document started with a cleared (default) configuration. If your network is live, ensure that you understand the potential impact of any command.

# **Background Information**

### **GUI upgrade methods**

- Split
  - Multi-step sequential process to upgrade your deployment while the services are available.

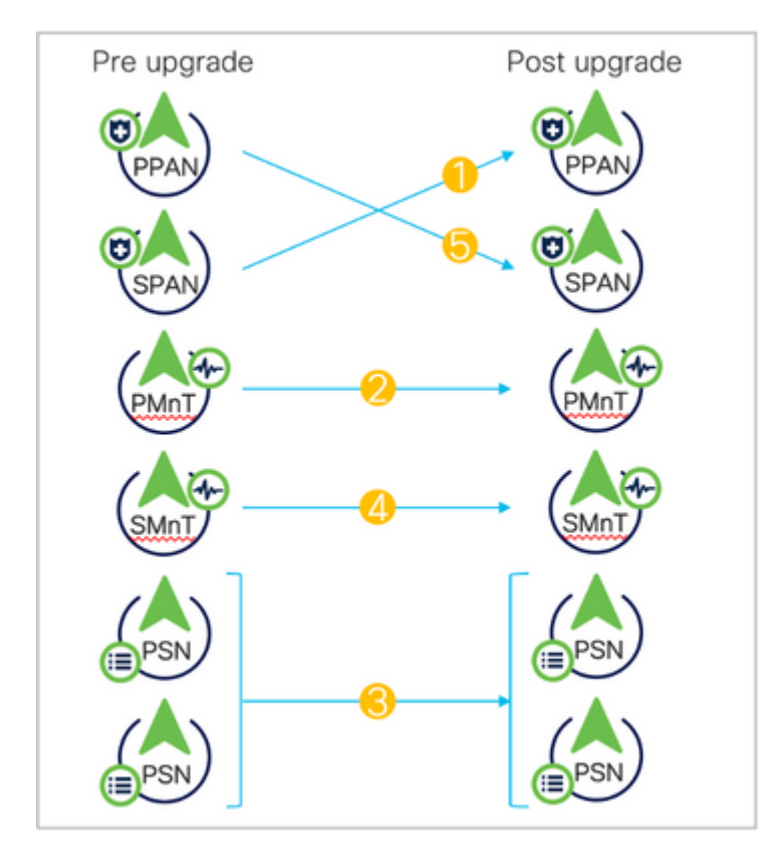

Old split upgrade

- Full
  - Two-step process to upgrade all nodes in parallel with service outage.
  - Takes lesser time than split upgrade.

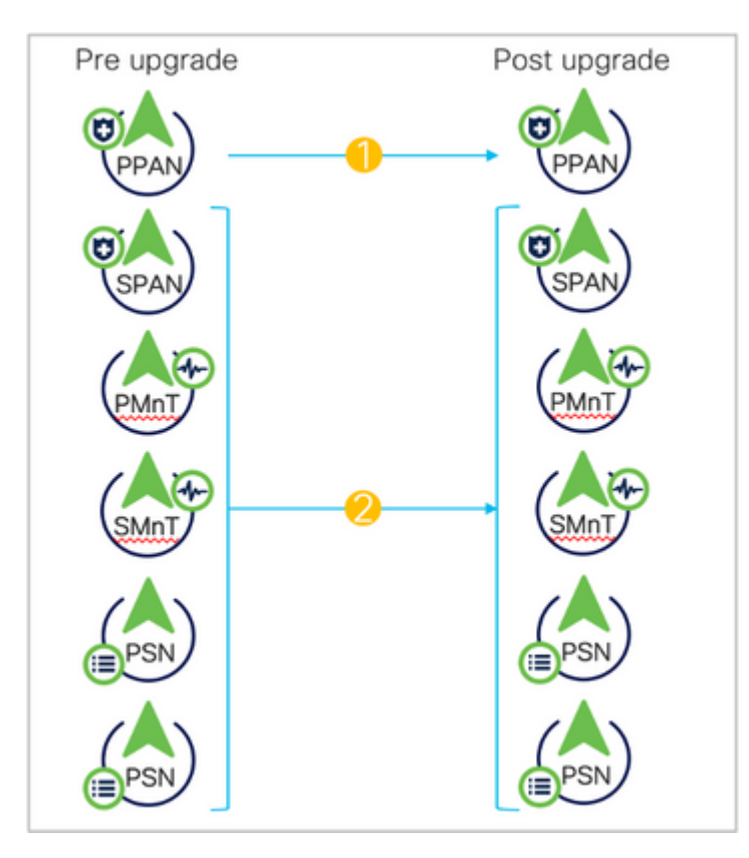

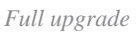

- New split

  - Upgrade in batches
    Increase stability and reduce downtime.
    Lesser time than old split upgrade.

  - Pre-checks.
  - No URT.

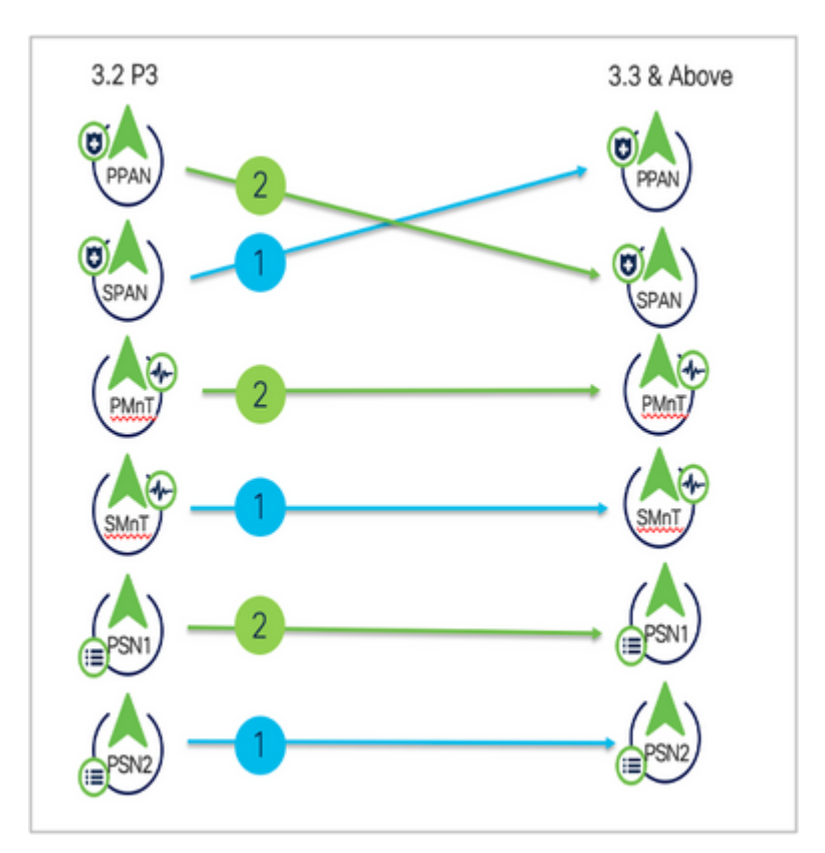

### Upgrade paths

- 2.6, 2.7, 3.0 > SPLIT/FULL > 3.1
- 2,7, 3.0, 3.1 > SPLIT/FULL > 3.2
- 3.0, 3.1, 3.2 > SPLIT/FULL > 3.3
  - Satarting 3.2 P3 the new split upgrade replaced old split upgrade leaving two options only: Full upgrade and New Split.

### New vs Old split upgrade

**Old split upgrade process** 

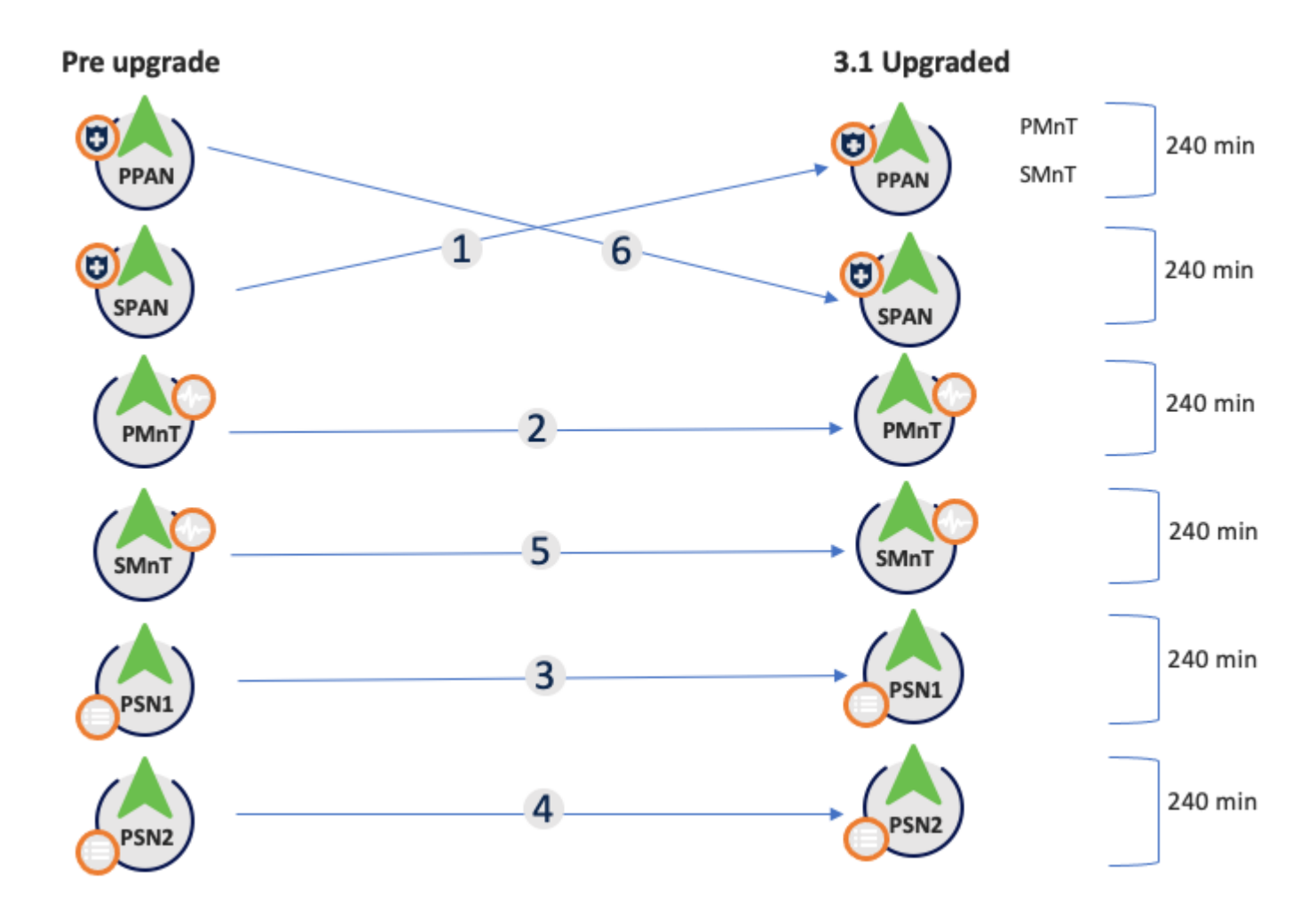

Old split upgrade steps

- 1. **SPAN:** Deregister, config data upgrade, promote to PAN.
- 2. pMnT: Deregister, Register in new deployment, Download and Import operational data upgrade.
- 3. **PSN1:** Deregister, register in new deployment, download and import data.
- 4. **PSN2:** Deregister, register in new deployemnt, download and import data.

5. **sMnT:** Deregister, register in new deployment, download and import operational data upgrade.

6. **PPAN:** Register, Download, and import data, promote SPAN so as to make same deployment as before the upgrade.

|                        | Old Split Upgrade                   |              |
|------------------------|-------------------------------------|--------------|
| Total Time for upgrade | More; Increases as per the sequence | Less; I      |
| Total Time for 6 nodes | ~24 hours                           | ~7           |
| URT                    | required                            | $\checkmark$ |
| Pre-Checks             | Not available                       | $\checkmark$ |
|                        |                                     |              |

Checks whether 25% memory space is available on the PAN node, and 1GB space memory space is available in other nodes.

- Patch bundle download Helps to download the patch bundle for the selected nodes.
- **PAN Failover validation check** Check if PAN high-availability is enabled. WIII be notified that PAN failover is going to be disabled if it is enabled.
- Scheduled Backup Check Checks whether the scheudled backup is enabled. not mandatory.
- **Config Backup Check** Checks whether configuration backup was done recently. Upgrade process runs only after the backup is completed.
- **Configuration Data Upgrade** Runs the configuration data upgrade on the configuration database clone and creates the upgrade data dump. This check starts after the bundle download.
- Services or Process Failures Indicates the state of the service or application (whther it is running or in a failed state)
- **Platform support check** Checks the supported platfroms in the deployment. It checks whether the system has a minimum of 12 core CPUs, 300-GB hard disk, and 16-GB memory. It also checks whether the ESXi version is 6.5 or later.
- **Deployment validation** Checks the state of the deployment node (whether it is in sync or in porgress)
- DNS Resolvability Checks for the forward and reverse lookup of host name and IP address.
- Trust Store Cert Validation Checks whether the trust store certificate is valid or has expired.
- System Cert Validation Checks the system certificate validation for each node.
- **Disk Space Check** Checks whether the hard disk has enough free space to continue with the upgrade process.
- **NTP Validation** Checks for the NTP configured in the system and whther the time source is from the NTP server.
- Load Average Check Checks the system load on a specific interval. The frequency can be 1,5 or 15 minutes.

Note: Not all prechecks are applicable in all nodes, some of them are only run in the PAN.

- All nodes
  - Repository validation
  - Bundle donwload
  - Memory check
  - Patch bundle donwload
  - Service or process failures
  - Platfrom support check
  - DNS resolvability
  - Disk Space check
  - NTP validation
  - Load average check.
- Only on PAN
  - PAN failover validation check
  - Scheduled backup check
  - Config backup check
  - Configuration data upgrade
  - Deployment validation
  - Trust store cert validation
  - System cert validation

The status for all pre-checks can be:

- Sucess
- Warning

• Failure

Once fixed, the prechecks with Warnings and Failures can be revaluated.

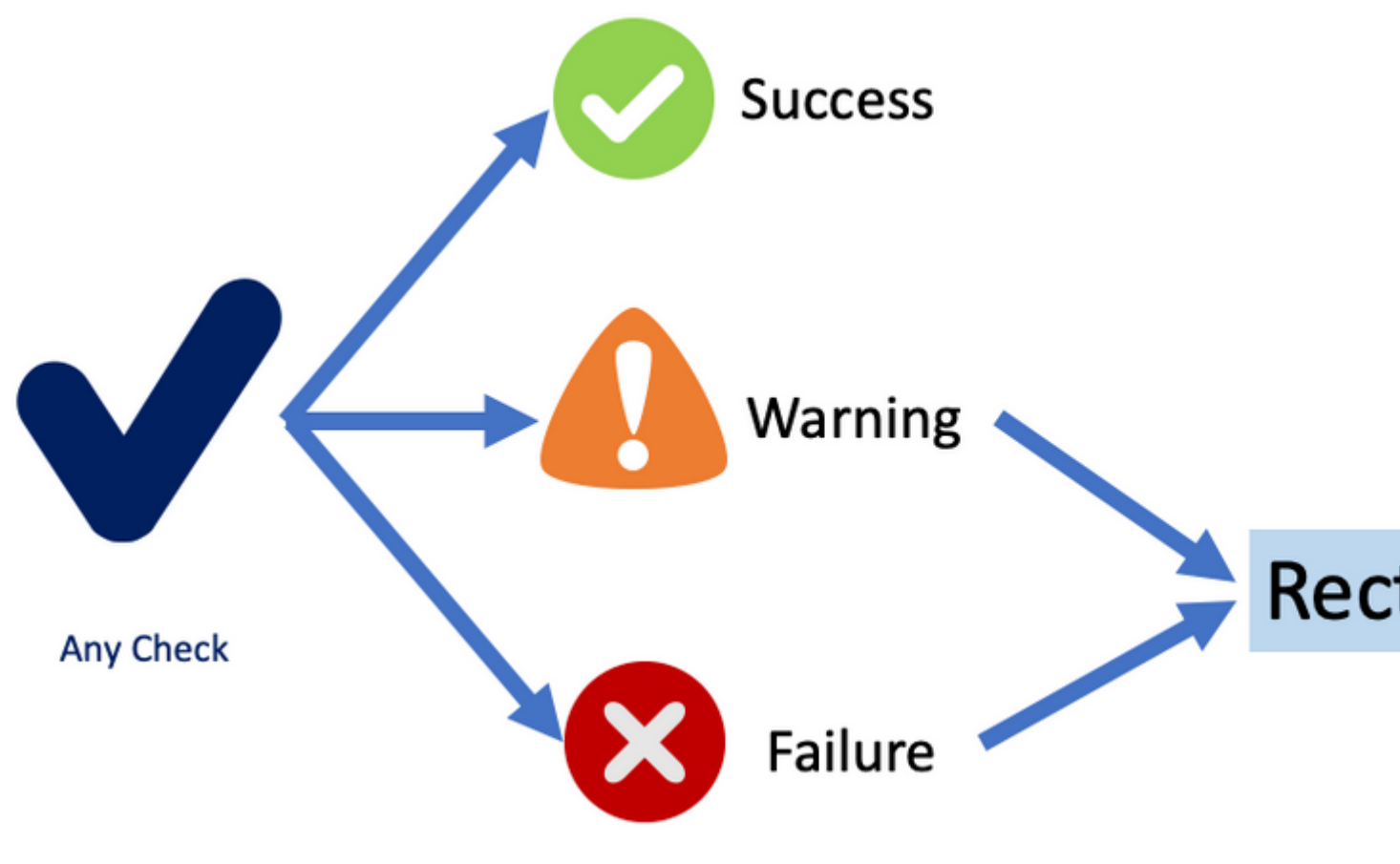

Precheck status

**Note**: ISE services will continue to run while prechecks are executed. Report will be valid for 12 hours during which upgrade can be triggered.

**Note**: Bundle download, patch bundle download, platfrom check, configuration data upgrade and disk space check are valid for 12 hours. Other prechecks get expired after 3 hours and can be revalidated using refresh failed checks button or individual refresh button.

### **STEP 5. Staging**

Once all prechecks passed successfully the next step, staging, the PAN copies the config database dump prepared in earlier step to the rest of the nodes in the iteration.

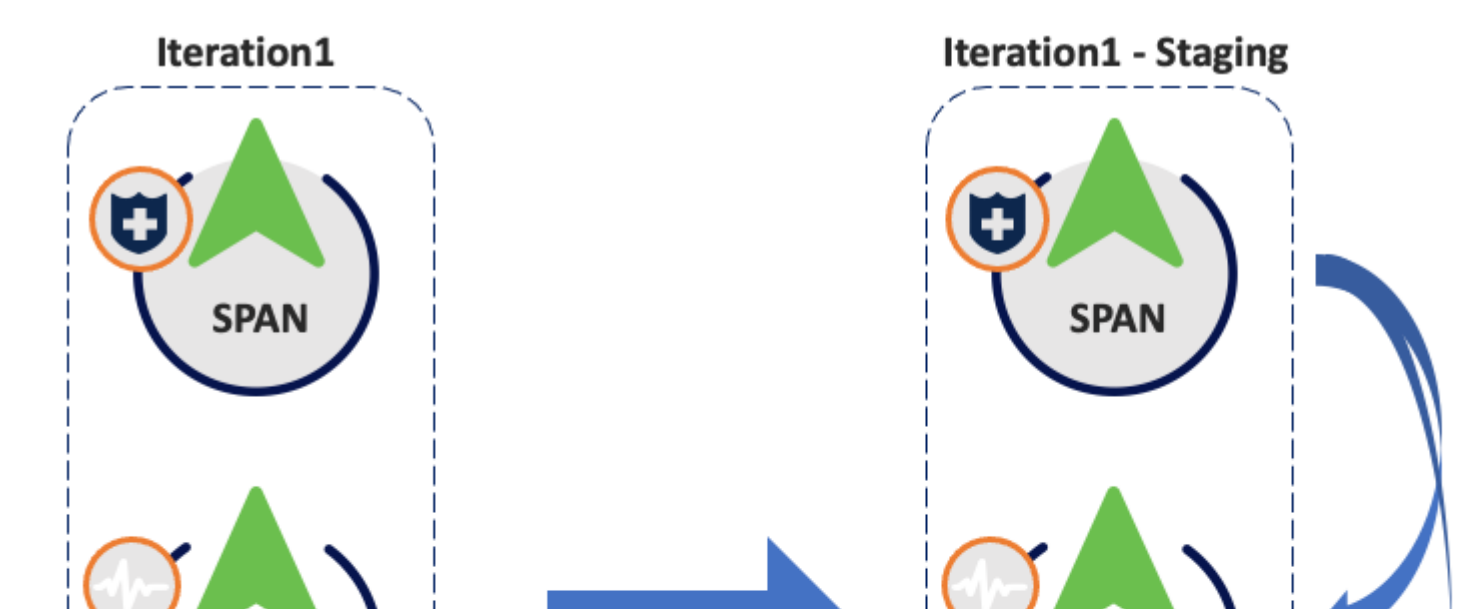

: Proceeding to upgrade staging (by clicking start staging) step will not cause suspension of any ISE services. Precheck will continue execution in the background even if ISE UI is closed.

### **STEP 6. Upgrade**

- All the nodes in the iteration are upgraded in parallel, hence services are disrupted.
- Each node has a its own progress bar and there is another one for the overall progress of the iteration.
- The upgrade progress is monitored via PPAN.

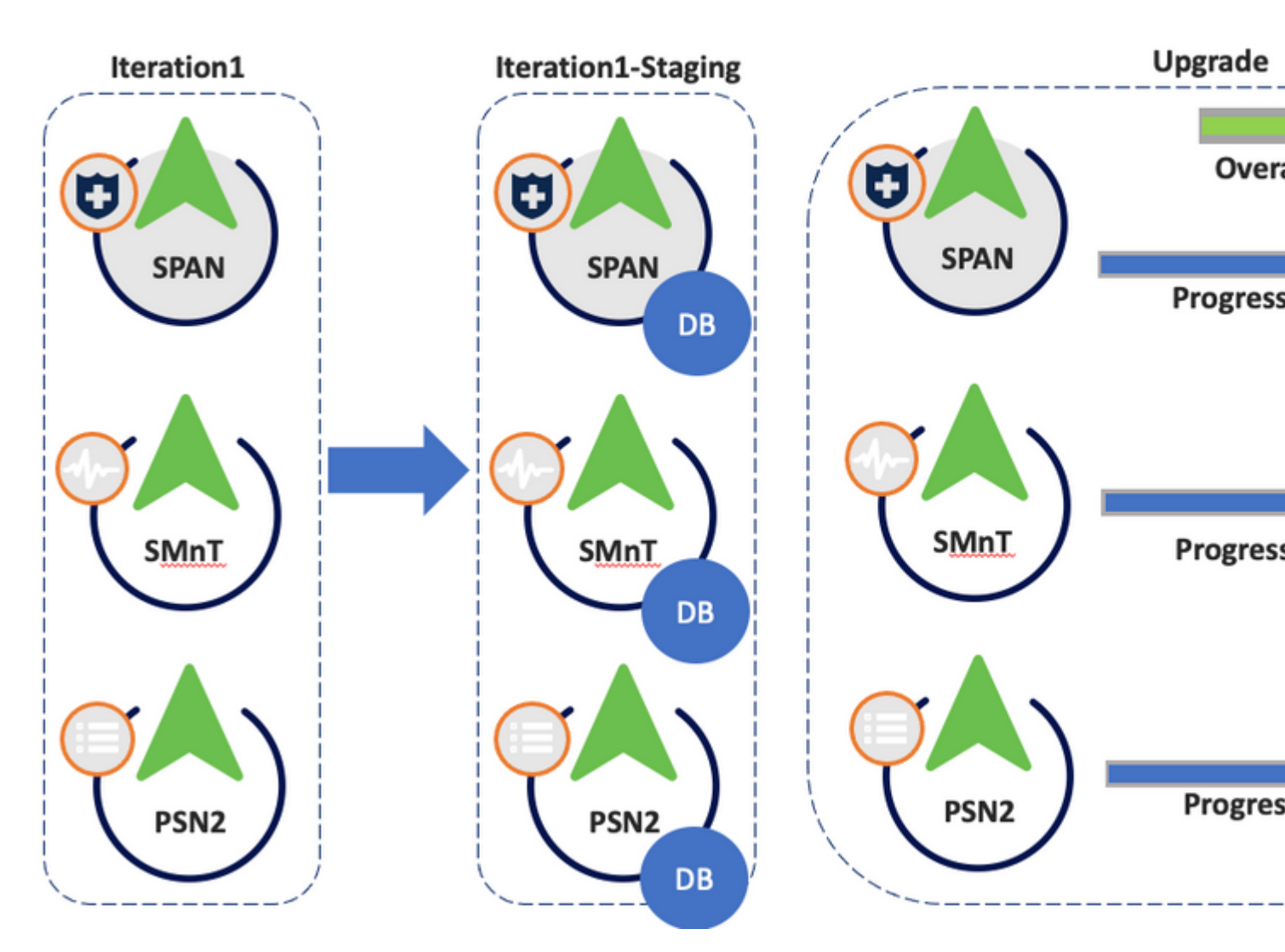

Upgrade

### **Iteration 2**

- Same prechecks applies.
- During staging the config database dump (not the upgrade bundle) is copied from the "new" PPAN in 3.3 from iteration 1.

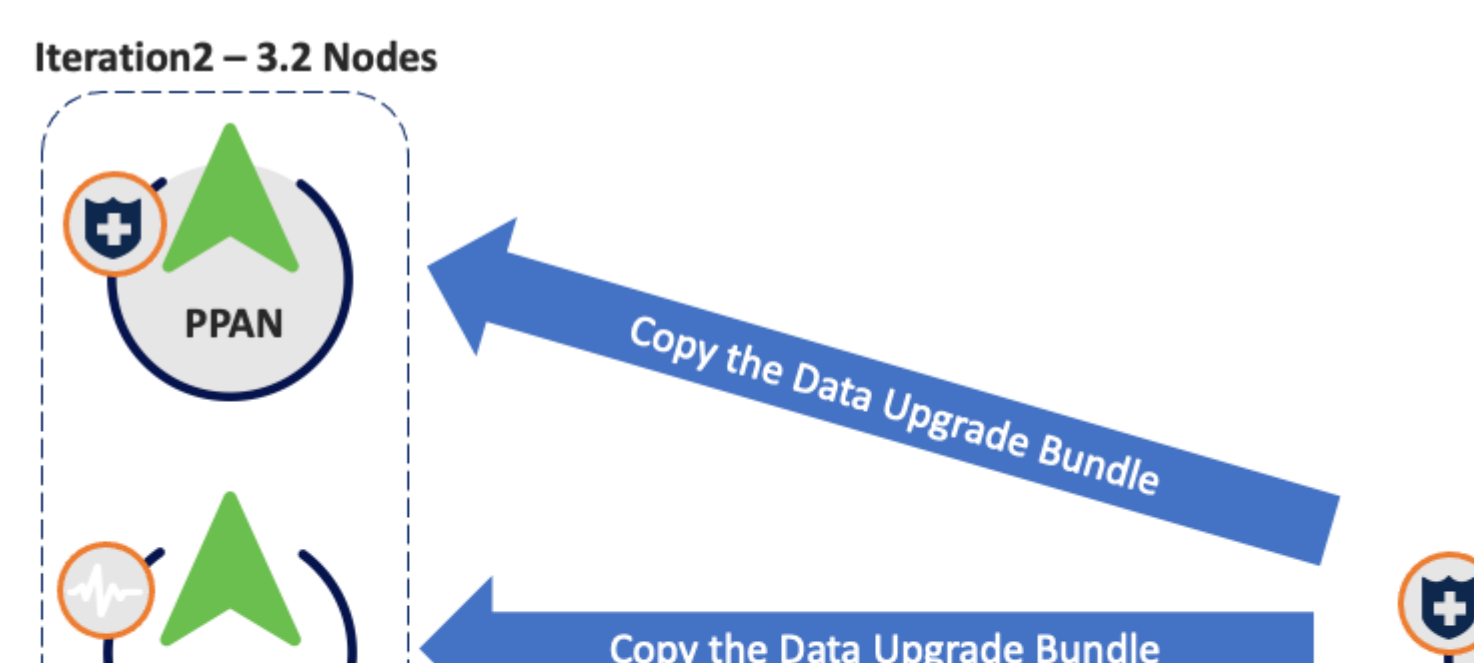

show logging application ise-psc.log

### **Configuration Data Upgrade Check**

Refer to ADE.log, configdb-upgrade-[timestamp].log and dbupgrade-data-global-[timestamp].log on secondary admin node.

```
show logging system ade/ADE.log
show logging application configdb-upgrade-[timestamp].log
show logging application dbupgrade-data-global-[timestamp].log
```

**Note**: When you collect the Support Bundle, make sure to enable full configuration database check to include configdb-upgrade logs.

#### **Upgrade Issues, log collection**

Upgrade failed in one of the nodes and cannot continue with rest of the deployment.

Refer to:

- ADE.log
- ise-psc.log

show logging system ade/ADE.log
show logging application ise-psc.log

Additional logs:

• monit.log

Upgrade issues, fix it

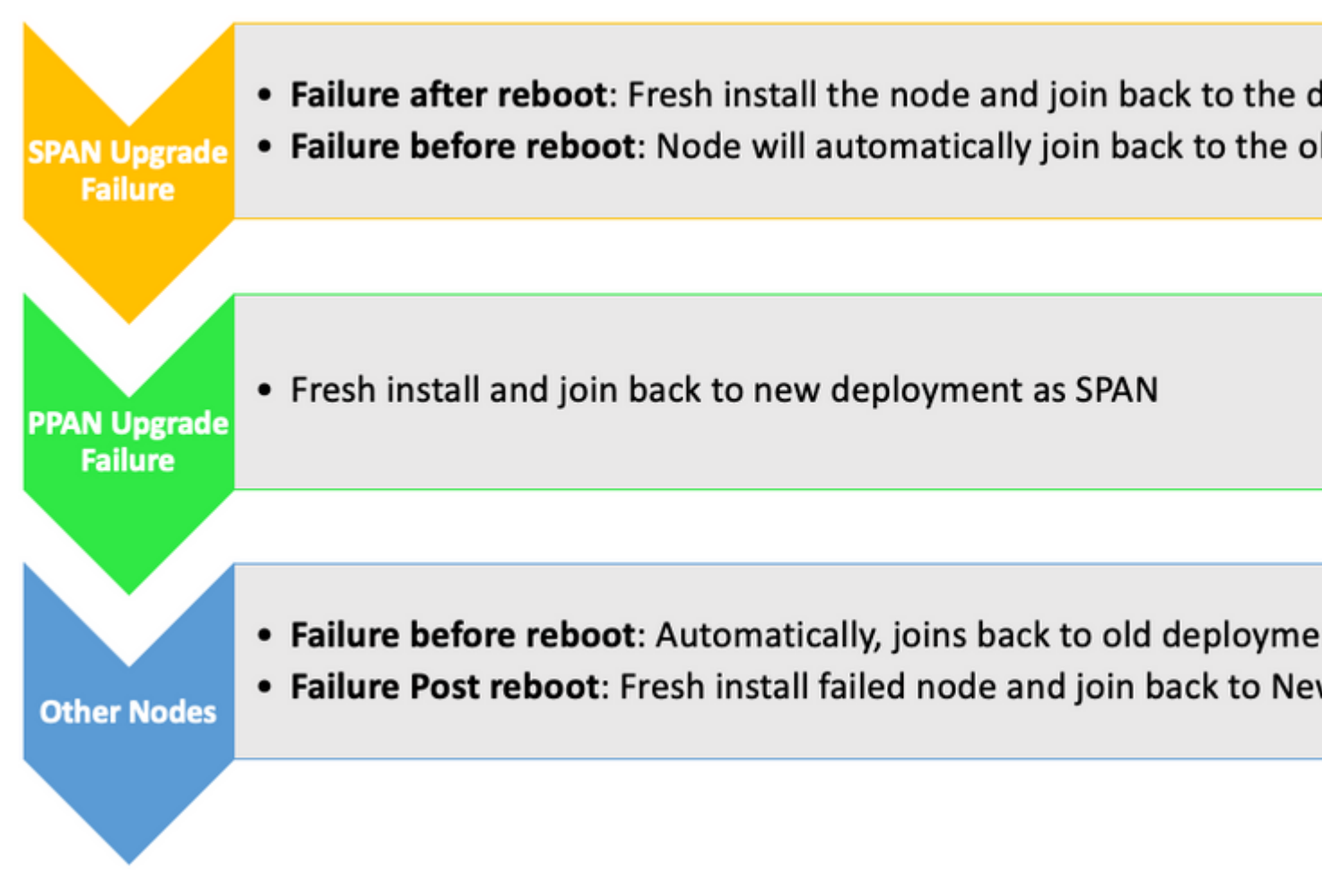

Troubleshooting actions

# **Related Information**

<u>Cisco Technical Support & Downloads</u>